#### USGA Handicap Review Tool - Phase 2 User Guide

## 1. Introduction

This guide details the Phase II enhancements to the Handicap Review feature. These updates aim to provide clubs with more comprehensive tools for monitoring handicaps and ensuring fairness. Key new features include:

- **Club-Wide Review:** Run the Handicap Review process for your entire active club roster at once.
- Enhanced Results Page: A dedicated page to view the results of club-wide reviews, including detailed statuses and filtering options.
- **Automatic Expiry:** Pending recommended adjustments will automatically expire after 14 days if no action is taken.
- Improved Golfer Details: More insights into a golfer's performance, including Actual vs. Expected score differentials and a Competition Factor.
- Audit Logs: Tracking of when club-wide reviews are initiated.

## 2. Accessing Handicap Review

To access the Handicap Review features for your club:

- 1. Navigate to your club's main page.
- 2. Select the "Handicap Review" tab.

| Gard   | en City Go                                                                                                    | lf Club          |            |         |                |                 |           |        |               |       |                 | Add Golfer     |
|--------|----------------------------------------------------------------------------------------------------|------------------|------------|---------|----------------|-----------------|-----------|--------|---------------|-------|-----------------|----------------|
| Roster | Golfer Group                                                                                                    | Account          | Golfer Pro | ducts H | landicap Revie | w               |           |        |               |       |                 |                |
| Golfe  | er Name                                                                                                    | Membership St    | tatus      | Merged  |                | Membership Code | (MC) Gend | ler    |               | Golfe | er Group        |                |
|        |                                                                                                    | Active           | ~          | Select  | ~              | Select          | ∽ Sel     | ect    | • OR —        | Sel   | ect             | ✓ Reset        |
| Digit  | al Profile                                                                                                    | Is Trial Golfer? |            |         |                |                 |           |        |               |       |                 |                |
| Sel    | ect ~                                                                                                    | No               | ~          |         |                |                 |           |        |               |       |                 |                |
| Export | Export To Excel       Activate       Inactivate       Change Membership Type       Active - 492       Inactive - 0       Total - 492       Hide Filters       —         Important: "Select All" includes record on all pages, not just the current page.       Golfer has a Digital Profile |                  |            |         |                |                 |           |        |               |       |                 | Hide Filters — |
|        | Golfer Name                                                                                                    |                  | н.і.       | Status  | Status Date    | GHIN #          | Local #   | Gender | Date Of Birth | мс    | Digital Profile | Renewal Date   |
|        | Adams. Tax                                                                                                    |                  | 24.8       | Active  | 08/21/1998     | 1.000000000     | 400       | м      | 01/01/1975    | LR    |                 |                |
|        | Advanto, N. Nal                                                                                                    |                  | 1.0        | Active  | 06/05/2019     | 10011700        | 577       | м      | 08/21/1978    | LR    | Θ               |                |

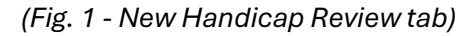

#### 3. Running a Club-Wide Handicap Review

You can now initiate a Handicap Review for all active members of your club simultaneously.

- Prerequisite: You can only start a *new* club-wide review if there are **no** golfers with
   "Pending" recommended adjustments from previous reviews (either club-wide or targeted).
   If there are pending adjustments, the "New Handicap Review" button will be disabled. You
   must address these pending items first (see Section 5).
- Steps:
  - 1. Go to the "Handicap Review" tab on your club page.
  - 2. If available, click the "New Handicap Review" button.
  - 3. A confirmation window will appear. Click "Confirm" to proceed. (See Fig. 2)
  - 4. The system will begin processing all eligible golfers in your club. You will be taken to the **Handicap Review Results page**.

| Run Handicap Review ×                     |                                                   |  |  |  |  |  |  |  |  |
|-------------------------------------------|---------------------------------------------------|--|--|--|--|--|--|--|--|
| Are you sure you wan<br>Handicap Review o | nt to run a club-wide<br>on <b>1,430</b> golfers? |  |  |  |  |  |  |  |  |
| Cancel                                    | Confirm                                           |  |  |  |  |  |  |  |  |

(Fig. 2 - Confirmation Modal)

- During Processing:
  - An indicator will show that the review is running.
  - A "**Refresh Status & Finalize**" button allows you to update the status manually. (See Fig. 3 4)
  - Each time you manually update the status, the page will display the "Last Updated" timestamp.
  - Note to complete the review, once the status hits 99%, you need to click the button one last time to finalize the review.

| Roxiticus Golf Club                                |                                                                                     | Add Golfer |
|----------------------------------------------------|-------------------------------------------------------------------------------------|------------|
| Roster Golfer Group Account Golfer Products        | Handicap Review                                                                     |            |
| C History<br>Handicap Review Results Review Period | 04/09/2025 4:44 PM<br>04/09/2024 - 04/09/2025                                       |            |
|                                                    | Click the "Refresh Status & Finalize" button<br>to see the Handicap Review results! |            |
|                                                    | Handicap Review in progress                                                         |            |
|                                                    | G Refresh Status &<br>Finalize                                                      |            |
|                                                    | 0%                                                                                  |            |
|                                                    | Last undated:                                                                       |            |

(Fig. 3 - Status Percentage at 0%)

| Roxitio            | us Golf C    | lub       |                             |                                                                                     | Add Golfer |
|--------------------|--------------|-----------|-----------------------------|-------------------------------------------------------------------------------------|------------|
| Roster             | Golfer Group | Account   | Golfer Products             | Handicap Review                                                                     |            |
| ← History<br>Handi | cap Reviev   | v Results | Review Run<br>Review Period | 04/09/2025 4:44 PM<br>04/09/2024 - 04/09/2025                                       |            |
|                    |              |           |                             | Click the "Refresh Status & Finalize" button<br>to see the Handicap Review results! |            |
|                    |              |           |                             | Handicap Review in progress                                                         |            |
|                    |              |           |                             | 48%                                                                                 |            |

(Fig. 4 - Status Percentage at 48%)

# 4. Understanding the Handicap Review Results Page

Once the club-wide review is complete, the results page displays detailed information for all golfers included in the review. (See Fig. 5)

| Roster     Golfer Group     Account     Golfer Products     Handicap Review       + History     Handicap Review Results     Review Run<br>Review Period     04/09/2025     4:44 PM<br>04/09/2025 |                   |            |         |                                                                             |              |                 |               |                   |                           |              |  |
|----------------------------------------------------------------------------------------------------|-------------------|------------|---------|-----------------------------------------------------------------------------|--------------|-----------------|---------------|-------------------|---------------------------|--------------|--|
| Golfer Name Gender Status                                                                                                    |                   |            |         |                                                                             |              |                 |               |                   |                           |              |  |
|                                                                                                    |                   |            |         | Select                                                                      |              | ✓ Sele          | ect           |                   | ~                         | Reset        |  |
| Ехро                                                                                                    | rt To Excel Apply | Deny       |         | Adjustment Recommended = 9 No Adjustment Recommended = 441 Ineligible for F |              |                 |               | ligible for Revie | view = 128 Hide Filters - |              |  |
| _                                                                                                    | Golfer Name       | Adjustment | Status  | Applied by                                                                  | Date Applied | Expiration Date | Scores Posted | High Flags        | Low Flags                 | View Details |  |
|                                                                                                    | Road Territor     | + 1        | Pending | -                                                                           | -            | 04/11/2025      | 38            | 6 (15.8%)         | 1 (2.6%)                  | Details      |  |
|                                                                                                    | immedia an        | + 1        | Pending | -                                                                           | -            | 04/11/2025      | 39            | 0 (0.0%)          | 4 (10.3%)                 | Details      |  |
|                                                                                                    | Int. Address      | + 1        | Pending |                                                                             |              | 04/11/2025      | 93            | 0 (0.0%)          | 6 (6.5%)                  | Details      |  |
|                                                                                                    | 1410.200          | - 1        | Pending | -                                                                           | -            | 04/11/2025      | 57            | 3 (5.3%)          | 6 (10.5%)                 | Details      |  |
|                                                                                                    | 101.00            | - 1        | Pending | -                                                                           |              | 04/11/2025      | 13            | 0 (0.0%)          | 2 (15.4%)                 | Details      |  |
|                                                                                                    | 1000.700          | +1         | Pending |                                                                             |              | 04/11/2025      | 127           | 0 (0.0%)          | 5 (3.9%)                  | Details      |  |
|                                                                                                    | 10.116            | · 1        | Pending | -                                                                           | -            | 04/11/2025      | 85            | 0 (0.0%)          | 6 (7.1%)                  | Details      |  |
|                                                                                                    |                   |            |         |                                                                             |              | 04/11/2025      | 136           | 0 (0.0%)          | 8 (5.0%)                  | Details      |  |
|                                                                                                    | test. (Inter-     | - 1        | Pending | -                                                                           | -            | 04/11/2025      | 200           | - (,              | 8 (5.9%)                  | Dotano       |  |
|                                                                                                    | test. (Inte       | - 1        | Pending |                                                                             |              | 04/11/2025      | 168           | 0 (0.0%)          | 8 (3.9%)<br>7 (4.2%)      | Details      |  |

(Fig. 5 - Handicap Review Results page)

- **Display Grid:** Includes all the standard golfer details as provided in the targeted Handicap Review, plus a new "**Expiration Date**" field for golfers recommended for an adjustment.
- Filtering Options: Use the filters at the top to narrow down the list to the various categories: (See Fig. 6)
  - Name: Filter by golfer name.
  - Gender: Filter by gender.
  - Status: Filter golfers based on their Handicap Review status:
    - All (Default): Shows all active golfers processed in this review.
    - Adjustment Recommended: Golfers flagged for potential adjustment. Subfilters include:
      - Pending: Recommendation made, awaiting action (within 14-day expiry).
      - Applied: Recommendation was applied by the club.
      - Denied: Recommendation was denied by the club.

- Expired: Recommendation was not actioned within 14 days and expired.
- **No Adjustment Recommended:** Golfers processed, but no adjustment flagged. *This will be the majority of the golfers in the club*.
- Ineligible (All): There are 2 categories of ineligible golfers. Golfers who are excluded from the Handicap Review processing and golfers who were processed during Handicap Review but are not eligible for Handicap Index adjustment. Sub-filters are defined below, and whether the group falls into the "excluded" or "not eligible" category.
  - < 20 Scores: Incomplete scoring record (3-19 scores)
    - Not eligible for Handicap Index adjustment.
  - Not Home Club: Golfer's designated Home Club is different.
    - Not eligible for Handicap Index adjustment.
  - < 3 Scores (NH): Not enough scores to calculate a Handicap Index.
    - Excluded from Handicap Review processing
  - Withdrawn H.I.: Golfer's Handicap Index is withdrawn.
  - Existing Pending Review: Another club has an active pending review for this golfer.
    - Excluded from Handicap Index processing
  - Existing Modified Golfer: Golfer's Handicap Index is currently modified.
    - Not eligible for Handicap Index adjustment.

| ← Histor        | у                  |                           |                             |                          |                                |                  |                                              |                  |
|-----------------|--------------------|---------------------------|-----------------------------|--------------------------|--------------------------------|------------------|----------------------------------------------|------------------|
| Han             | idicap Review      | Results                   | Review Run<br>Review Period | 04/09/2025<br>04/09/2024 | <b>4:44 PM</b><br>- 04/09/2025 |                  |                                              |                  |
| Golf            | er Name            |                           | c                           | Gender                   |                                |                  | Status                                       |                  |
|                 |                    |                           |                             | Select                   |                                | ~                | 7 selected 🗸                                 | Reset            |
| Ехро            | ort To Excel Apply | Deny                      |                             | Adjustmer                | nt Recommended = 9             | No Adjustment Re | Select All Adjustment Recommended            | de Filters —     |
|                 | Golfer Name        | Recommended<br>Adjustment | Status                      | Applied by               | Date Applied                   | Expiration D     | Applied                                      | View Details     |
|                 | Root Anna          | +1                        | Pending                     | -                        | -                              | 04/11/202        | Denied                                       | Details          |
|                 | insertion and      | - 1                       | Pending                     | -                        | -                              | 04/11/202        | Expired 2                                    | Details          |
|                 | list.millen        | - 1                       | Pending                     |                          |                                | 04/11/202        | No Adjustment Recommended                    | Details          |
|                 | Lotto. 3nd         | - 1                       | Pending                     |                          |                                | 04/11/202        |                                              | Details          |
|                 | 101.00             | - 1                       | Pending                     |                          |                                | 04/11/202        |                                              | Details          |
|                 |                    | - 1                       | Pending                     | -                        | -                              | 04/11/202        | V 20 Scores                                  | Details          |
|                 | 101.014            | - 1                       | Pending                     | -                        | -                              | 04/11/202        | 2 All Forme Club                             | Details          |
|                 | 1008-D10           | - 1                       | Pending                     | -                        | -                              | 04/11/202        | Withdrawn H I                                | Details          |
|                 | Term 10            | - 1                       | Pending                     |                          | -                              | 04/11/202        | Fxisting Pending Review                      | Details          |
|                 | Rentl. James       |                           | Ineligible                  | -                        |                                | 04/11/202        | <ul> <li>Existing Modified Golfer</li> </ul> | Details          |
| $\left \right $ | < 1 2 >            | <b>&gt;I</b> 10           | ~                           |                          |                                |                  | 1 of 14 p:                                   | ıges (137 items) |

(Fig. 6 - Handicap Review Results page with Filtering options)

# 5. Managing Recommended Adjustments (Applying/Denying)

When the review recommends adjustments ("Pending" status), the club must decide whether to apply or deny the adjustment. *There are 3 ways to manage the recommended adjustment for the pending list of golfers*.

- Individual Golfer via the Details Modal -
  - Click the "Details" column link associated with the chosen golfer
  - This will bring up the "Details" modal displaying all relevant data points collected during Handicap Review processing.
  - Click the "Apply" or "Deny" button.
  - Confirm the action.
  - The golfers will be changed to "Approved" or "Denied" based on the action, *(See Fig. 7)*
- Multiple Golfers via the Display Grid
  - Click the individual checkboxes next to each golfer,

- Click the "Apply" or "Deny" button.
- Confirm the action.
- The selected golfers will be changed to "Approved" or "Denied" based on the action. (See Fig. 8)
- All Golfers via the Display Grid
  - Click the checkbox in the header row
  - Choose to select "golfers on the current page only" or "select all golfers on all pages"
  - Click the "Apply" or "Deny" button.
  - All golfers will be changed to "Approved" or "Denied" based on the action. (See Fig. 9)

| ndicap Review Details            |                                                               |                         |                           |  |  |  |  |
|----------------------------------|---------------------------------------------------------------|-------------------------|---------------------------|--|--|--|--|
| Patricia Brandt                  |                                                               | Handicap Review Perform | ed                        |  |  |  |  |
| GHIN Number:                     |                                                               | Handicap Index®         |                           |  |  |  |  |
| USGA recommend                   | led adjustment: +1<br>nent, use the <u>Handicap Managemer</u> | t tab                   | bly Deny                  |  |  |  |  |
|                                  | <b>38 Scores in Revie</b><br>04/09/2024 - 04/0                | w Period<br>9/2025      |                           |  |  |  |  |
| FACTORS IMPACTING USGA RECOMMEND | PATION                                                        | agged Scores            |                           |  |  |  |  |
| Start 32.7                       | End<br>26.3                                                   | • 1 low<br>• 6 high     | flags (3%)<br>flags (16%) |  |  |  |  |
| 18 0 1 Soft Hard ESRs M          | 26.3 34.5<br>Ain H.I. Max                                     |                         |                           |  |  |  |  |

(Fig. 7 - Apply/Deny individual Golfer via the Details Modal)

| Handicap Review F     | Results                 | Review Run<br>Review Period | 04/09/2025<br>04/09/2024 -             | 4:44 PM<br>04/09/2025 |                 |                 |                        |           |                   |
|-----------------------|-------------------------|-----------------------------|----------------------------------------|-----------------------|-----------------|-----------------|------------------------|-----------|-------------------|
| Golfer Name           |                         | Ge                          | ender                                  |                       |                 | Status          |                        |           |                   |
|                       |                         | :                           | Select                                 |                       | ~               | Pending         |                        | ~         | Reset             |
| Export To Excel Apply | Deny                    |                             | Adjustmen                              | t Recommended = 9     | No Adjustment R | ecommended = 44 | 1 Ineligible for Revie | w = 128 H | ide Filters —     |
| Golfer Name           | Recommended<br>Adjustme | Status                      | Applied by                             | Date Applied          | Expiration (    | Date Scores Po  | osted High Flags       | Low Flags | View Details      |
|                       | +1                      | pply Adjust                 | ment                                   |                       |                 |                 | × 5.8%)                | 1 (2.6%)  | Details           |
|                       | - 1                     |                             |                                        |                       |                 |                 | 0.0%)                  | 4 (10.3%) | Details           |
|                       | - 1                     | P                           | Are you sure                           | you want to ap        | ply the recom   | mended          | 0.0%)                  | 6 (6.5%)  | Details           |
|                       | - 1                     |                             | adjustment for the selected gotier(s)? |                       |                 | 5.3%)           | 6 (10.5%)              | Details   |                   |
|                       | - 1                     |                             | Cancel                                 |                       | Co              | onfirm          | 0.0%)                  | 2 (15.4%) | Details           |
|                       | - 1                     |                             |                                        |                       |                 |                 | 0.0%)                  | 5 (3.9%)  | Details           |
|                       | - 1                     | renuing                     |                                        |                       | 04/11/20        | 23 03           | ہ ری.0%)               | 6 (7.1%)  | Details           |
|                       | - 1                     | Pending                     | -                                      | -                     | 04/11/20        | 25 136          | 0 (0.0%)               | 8 (5.9%)  | Details           |
|                       | - 1                     | Pending                     | -                                      | -                     | 04/11/20        | 25 168          | 0 (0.0%)               | 7 (4.2%)  | Details           |
|                       | 10 🗸                    |                             |                                        |                       |                 |                 |                        | 1 of 1    | . pages (9 items) |

(Fig. 8- Applying the recommended adjustment to 3 select golfers | Confirmation screen shown)

| Har  | idicap Review                     | Results                   | Review Run<br>Review Period | 04/09/2025<br>04/09/2024 | 4:44 PM<br>• 04/09/2025 |                       |                 |                    |                         |                |
|------|-----------------------------------|---------------------------|-----------------------------|--------------------------|-------------------------|-----------------------|-----------------|--------------------|-------------------------|----------------|
| Golf | fer Name                          |                           | G                           | ender                    |                         | Status                |                 |                    |                         |                |
|      |                                   |                           |                             | Select                   |                         | ✓ Pendi               | ng              |                    | ~                       | Reset          |
| Ехро | ort To Excel Apply                | Deny                      |                             | Adjustme                 | nt Recommended = 9   M  | No Adjustment Recomme | ended = 441 Ine | ligible for Review | w = 128 Hi              | de Filters —   |
| ٦    | Golfer Name                       | Recommended<br>Adjustment | Status                      | Applied by               | Date Applied            | Expiration Date       | Scores Posted   | High Flags         | Low Flags               | View Details   |
|      | This Page Only                    | +1                        | Pending                     | -                        | -                       | 04/11/2025            | 38              | 6 (15.8%)          | 1 (2.6%)                | Details        |
|      | All Pages                         | - 1                       | Pending                     | -                        | -                       | 04/11/2025            | 39              | 0 (0.0%)           | 4 (10.3%)               | Details        |
|      | Col. Andiras                      | - 1                       | Pending                     | -                        | -                       | 04/11/2025            | 93              | 0 (0.0%)           | 6 (6.5%)                | Details        |
|      | Latin. Int                        | - 1                       | Pending                     | -                        | -                       | 04/11/2025            | 57              | 3 (5.3%)           | 6 (10.5%)               | Details        |
|      | 101.00                            | - 1                       | Pending                     | -                        | -                       | 04/11/2025            | 13              | 0 (0.0%)           | <mark>2 (</mark> 15.4%) | Details        |
|      | 1000.700                          | - 1                       | Pending                     | -                        |                         | 04/11/2025            | 127             | 0 (0.0%)           | 5 (3.9%)                | Details        |
|      | 101.018                           | - 1                       | Pending                     | -                        |                         | 04/11/2025            | 85              | 0 (0.0%)           | 6 (7.1%)                | Details        |
|      | 1008.2018                         | - 1                       | Pending                     | -                        | -                       | 04/11/2025            | 136             | 0 (0.0%)           | 8 (5.9%)                | Details        |
|      | Name of                           | - 1                       | Pending                     |                          |                         | 04/11/2025            | 168             | 0 (0.0%)           | 7 (4.2%)                | Details        |
| K    | $\langle 1 \rangle >   1 \rangle$ | 10 🗸                      |                             |                          |                         |                       |                 |                    | 1 of 1                  | pages (9 items |

(Fig. 9- clicking the checkbox in the header row allows the club to select the page of golfers or "all" golfers)